## 本機で利用できるプロファイルにつ いて

| サービス                                                                                |              | プロファイル                                                                                            |
|-------------------------------------------------------------------------------------|--------------|---------------------------------------------------------------------------------------------------|
| ハンズ<br>フリー                                                                          | ハンズフリー<br>通話 | Hands-Free Profile<br>(HFP)                                                                       |
|                                                                                     | 電話帳転送        | Phone Book Access<br>Profile (PBAP)                                                               |
| BLUE <sup>-</sup><br>Audio                                                          | ГООТН        | Advanced Audio<br>Distribution Profile<br>(A2DP)<br>Audio/Video Remote<br>Control Profile (AVRCP) |
| NaviCon <sup>® * 1</sup><br>CarAV remote S * <sup>1</sup><br>レコーダーリンク* <sup>1</sup> |              | Serial Port Profile<br>(SPP)                                                                      |

\*1 アプリは、予告なく機能が変更されたり、 サービスが終了となることがあります。

## BLUETOOTH対応機器を 本機と接続する

「BLUETOOTH について」(P.92)をよく お読みください。

## お知らせ

●接続中の機器は、次回には自動的に接続 されます。登録した別の機器を接続した い場合は、「BLUETOOTH接続する機 器で使用する機能を変更する」を行って ください。(P.59)

BLUETOOTH対応機器を本機 に機器登録する(初回のみ)

- 1 ナビゲーション側
  - スマートフォン接続設定メ ニューから、BLUETOOTH 設定 を選ぶ
  - 2 BLUETOOTH設定画面から 機器登録を選ぶ
    - ●本機がBLUETOOTH接続待機 状態になります。

## すでに5台登録されているとき は登録できません。 メッセージが表示された場合は、 はいを選んで登録済みの機器を 消去してください。

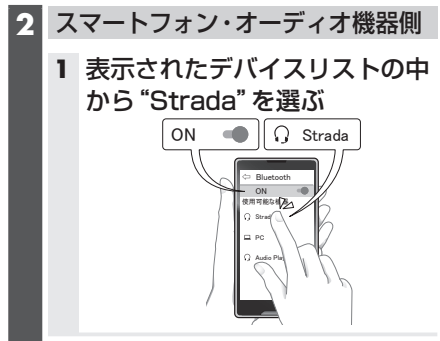